คู่มือการใช้ระบบตาราง สังกัด โรงเรียน ของรถ

1

### \*\*\*แนะนำให้ผู้ใช้เปิดโปรแกรมด้วยเบราว์เซอร์ Google Chrome\*\*\*

| สังกัด โรงเรียน ขอ<br>สัง | วงรถ<br>งกัด, โรง | เรียน      | Tamara and a second and a second and a secon | รังเรียน ของรถ         | 2        |          |           |  |
|---------------------------|-------------------|------------|----------------------------------------------------------------------------------------------------|------------------------|----------|----------|-----------|--|
| Sho                       | w 10 💌            | entries    |                                                                                                    |                        | S        | earch:   |           |  |
|                           | No                | เบอร์รถ. 🔹 | สังกัด/โรงเรียน                                                                                                    | ทะเบียนรถ +            | ยี่ห้อ 🔹 | ใช้งาน + | ที่นั่ง 🗢 |  |
|                           | 1                 | M903       | AISB                                                                                                    | สน-3835 กท             | TOYOTA   | โรงเรียน | 14        |  |
|                           | 2                 | M917       | AISB                                                                                                    | ฮน-9461 กท             | TOYOTA   | โรงเรียน | 14        |  |
|                           | 3                 | M953       | AISB                                                                                                    | ฮบ 6380 กท             | TOYOTA   | โรงเรียน | 14        |  |
|                           | 4                 | M954       | AISB                                                                                                    | ฮบ 6379 กท             | TOYOTA   | โรงเรียน | 14        |  |
|                           | 5                 | M988       | AISB                                                                                                    | <u>ฮพ-7873 กท</u>      | TOYOTA   | โรงเรียน | 14        |  |
|                           | 6                 | M957       | BCC                                                                                                    | ฮบ 6417 กท             | TOYOTA   | โรงเรียน | 10        |  |
|                           | 7                 | M992       | BCC                                                                                                    | ฮพ 7918 กท             | TOYOTA   | โรงเรียน | 10        |  |
|                           | 8                 | M993       | BCC                                                                                                    | ฮพ 7924 กท             | TOYOTA   | โรงเรียน | 10        |  |
|                           | 9                 | M996       | BCC                                                                                                    | ฮพ 8836 กท             | TOYOTA   | โรงเรียน | 10        |  |
|                           | 10                | M982       | CIS                                                                                                    | 32-4581 <del>ก</del> ท | TOYOTA   | โรงเรียน | 14        |  |

## **รูปที่ 1.** หน้าแรกโปรแกรม

#### หมายเหตุ: 1. เลือกสังกัด โรงเรียนที่ต้องการดู

2. ดู หรือ จัด ตารางสังกัด โรงเรียนของรถ

| 3         | $\left\{ \right. \right\}$ |             | S    | 4    | )    |        |               |         | ดารา   | าง สังกัด โร | รงเรียน ของ | รถ วันที่ 8 | เม.ย. 2559 | 9    |            |                 |      |                |           |      |          |            |      |
|-----------|----------------------------|-------------|------|------|------|--------|---------------|---------|--------|--------------|-------------|-------------|------------|------|------------|-----------------|------|----------------|-----------|------|----------|------------|------|
| พิมพ์ดารา | ง สังกัด โรงเรียน          | ของรถ แก้ไร | ข    |      |      | ,      |               |         |        |              |             | ,           |            |      | ,          |                 |      |                |           |      |          |            |      |
|           | คาโอฯ                      |             |      | TJAS |      |        | TJAS (สำรอง   | a)      |        | TMAP-EM      |             |             | ISB        |      |            | เปดันรถช่าง/จัด | ชื่อ | NIST           |           |      | PTT      |            |      |
| C43       | C44                        | C45         | D099 | D102 | D103 | D101   | D104          | D105    | C02    | C03          | C04         | D109        | D110       | D112 | P05        | PM              | 562  | M565           | M571      | M588 | M538     | M539       | M540 |
| C46       | C47                        | C48         | D108 | D127 | D130 | D107   | D152          | D181    | C07    | C17          | C19         | D117        | D119       | D120 |            |                 |      | M678           | M679      | M680 | M541     | M542       | M543 |
|           |                            |             | D131 | D132 | D133 | D182   | D188          | D189    | C21    | C23          | C24         | M789        | M793       | M794 | รถปลดระวาง |                 |      | M681           | M682      | M688 | M544     | M545       | M546 |
|           | รถประจำ อู่ 1              |             | D134 | D135 | D145 | D194   | D198          | D216    | C25    | C26          | C29         | M795        | M796       | M797 | D173       | D174            | D175 | M689           | M690      | M691 | M547     | M548       | M549 |
| M673      | PM629                      | PM631       | D149 | D150 | D151 | D229   | D231          | D236    | C35    | C36          | C38         | M798        | M801       | M802 | D177       | D178            | D179 | M692           | M693      | M694 | M550     | M551       | M552 |
| PM633     | PM634                      |             | D154 | D156 | D159 | D238   |               |         | D272   | D273         | D274        | M803        | M809       | M810 | D180       | D183            | D184 | M695           | M696      | M698 | M553     | M554       | M555 |
|           |                            |             | D165 | D166 | D171 |        |               |         | D275   | D276         | D277        | M811        | M812       | M818 | D186       | D201            | D208 | M699           | M716      | M727 | M556     | M557       | M558 |
|           | BCC                        |             | D176 | D185 | D187 |        | รถไม่วางกัปด้ | íu      | D278   | M509         | M535        | M819        | M820       | M821 | D210       | D215            | D217 | M728           | M738      | M743 | M559     | M560       | M561 |
|           |                            |             | D191 | D193 | D196 |        | PM511         |         | M537   | M573         | M574        | M822        | M823       | M824 | D220       | D222            | D223 | M772           | M831      | M834 | M562     |            |      |
| M957      | M992                       | M993        | D197 | D199 | D203 |        |               |         | M575   | M576         | M578        | M825        | M826       | M828 | D228       | D234            | D240 | M835           | M842      | M843 |          |            |      |
| M996      | 343990                     |             | D204 | D206 | D212 | SWISS  |               |         | M579   | M580         | M581        | M839        | M871       | M872 |            |                 |      | M844 M845 M846 |           |      | TJ       | AS (SRIRAC | HA)  |
| CIE       |                            |             | D218 | D219 | D224 |        |               |         | M582   | M905         | M911        | M874        | M875       | M876 |            | STANDBY         |      | M847           | M848      | M849 | M647     | M648       | M649 |
|           | CIS                        |             | D226 | D227 | D232 | M683   | M684          | M686    | -      |              | M907        | M918        | M919       |      |            |                 | M850 | M880           | M892      | M650 | M651     | M652       |      |
|           | M982                       |             | D233 | D237 | D239 | M687   | M721          | M840    | _      | KUDS         |             | M920        | M921       | M922 | C01        | COS             | C06  | M931           | M960      | M962 | M653     | M654       | M655 |
|           |                            |             | D241 | D242 | D243 | M885   | M963          | M964    | C09    | C18          | C20         | M923        | M924       | M925 | C10        | Cli             | C14  | M965           | M971      | M972 | M656     | M657       | M658 |
|           | Coca cola                  |             | D244 | D245 | D246 | M967   | M968          | M970    | C22    |              |             | M926        | M927       | M951 | C16        | C27             | C28  | M973           | M974      | M975 | M775     | M776       | M777 |
|           | M969                       |             | D247 | D248 | D249 |        | SUD           |         |        |              |             | M956        |            |      | C33        | C40             | C41  | M976           | M977      | M978 | M778     | M779       | M780 |
|           |                            |             | D250 | D251 | D252 |        | 310           |         |        | วิทยุการบัน  |             |             |            |      | C42 D111   |                 | D114 | M979           | v1979     |      | M781     | M782       | M783 |
|           | GPO                        |             | D253 | D254 | D255 | M705   | M734          | M737    |        |              |             |             | ուիս.      |      | D115       | D116            | D118 |                |           |      | M784     | M785       | M786 |
|           |                            |             | D256 | D256 | D257 | M767   | M769          | M774    | C30    | C31          | C32         | C12         | M589       | M590 | D136       | D137            | D138 |                | TP-CAP    |      | M787     | M804       | M805 |
| CUS       |                            | CID         | D258 | D259 | D260 | M904   | M906          | M914    | C34    | M622         | M623        | M591        | M592       | M593 | D140       | D141            | D142 | D271           | M510      | M512 | M806     | M807       | M808 |
|           | รณโระสา ล่ 4               |             | D261 | D262 | D263 | M930   | M944          | M950    | M024   | M625         | M020        | M594        | M595       | M596 | D143       | D144            | D140 | M514           | M515      | M516 | M814     | M815       | M816 |
|           | 1010 FT Q 4                |             | D264 | D265 | D266 |        |               |         | M627   | M628         | M629        | M597        | M599       |      | D147       | D148            | D153 | M517           | M518      | M519 | M830     | M838       | M886 |
|           | PM630                      |             | D267 | D268 | D269 |        | IC S          |         | M630   | M631         | M632        |             |            |      | D155       | D157            | D158 | M520           | M528      | M529 | M887     | M889       | M890 |
| MINDER    |                            |             | D270 | M501 | M502 | M677   | M878          | M879    | M633   | M634         | M635        |             | HIS        |      | D161       | D162            | D163 | M530           | M531      | M532 | M901     |            |      |
|           |                            | M504        | M505 | M511 | M884 | M942   |               | M636    | M637   | M638         |             |             |            | D164 | D167       | D168            | M533 | M577           |           |      | <u> </u> |            |      |
|           | M525                       |             | M521 | M522 | M566 |        |               |         | M039   | M640         | M641        | M851        | M852       | M853 | D169       | D1/0            | D1/2 |                | 1         |      |          | ส่วนกลาง   |      |
|           |                            |             | M567 | M568 | M569 |        | AISB          |         | M042   | M045         | M044        | M854        | M800       | M850 | D2/9       | D280            | M303 |                | thai asia |      | <u> </u> | -0         |      |
|           | พานาโชนิด                  |             | M570 | M572 | M602 | 1 4000 | 1/017         | 1052    | 1/1640 | M040         |             | M857        | M808       | M859 | M306       | NUCLA           | MDU8 |                | 1 /000    |      | 1        | zCen       |      |
| 11        |                            |             |      |      |      | 1/1903 | N191 /        | 1/19/22 | 1      |              |             | I M800      | NI801      | M802 | II MD25    | MD20            | MD54 |                | M909      |      | 1        |            |      |

รูปที่ 2. หน้าแสดงตาราง สังกัด โรงเรียน ของรถ

| Print          |                     |                                         | 4/8/2016                                                                                     |                                                                                                    | คาราง สั                                                                                                    | າະນນແສດงາ                                                                                                  | ข้อมูลสังกัดโรงเรียนร                                                                                            | n<br>2550                                                                                                    |                                                                      |                                            |                                                                                                    |  |  |  |
|----------------|---------------------|-----------------------------------------|----------------------------------------------------------------------------------------------|----------------------------------------------------------------------------------------------------|----------------------------------------------------------------------------------------------------|----------------------------------------------------------------------------------------------------|----------------------------------------------------------------------------------------------------|----------------------------------------------------------------------------------------------------|----------------------------------------------------------------------|--------------------------------------------|----------------------------------------------------------------------------------------------------|--|--|--|
| Total: 2 pages |                     |                                         | ดาโอา                                                                                        | TJAS                                                                                                    | TJAS (สำรอง)                                                                                                    | TMAP-EM                                                                                                    | ISB                                                                                                    | กัปสีบากปางกัดขึ้อ                                                                                               | NIST                                                                 |                                            | PTT                                                                                                    |  |  |  |
|                | 3.1                 |                                         | C43 C44 C45 C46 C46 C47 C48                                                                  | D099         D102         D103           D108         D127         D130           D131         D132         D133 | D101         D104         D105           D107         D152         D181           D182         D188         D189 | C02         C03         C04           C07         C17         C19           C21         C23         C24    | D109         D110         D112           D117         D119         D120           M789         M793         M794 | Р05 РМ562<br>япцавяятна                                                                                          | M565 M571 1<br>M678 M679 1<br>M681 M682 1                            | 4588 M53<br>4680 M54<br>4688 M54           | 8 M539 M540<br>1 M542 M543<br>4 M545 M546                                                                                                    |  |  |  |
|                | Change              |                                         | M673         PM629         PM631         P           PM633         PM634         1         1 | D134         D135         D145           D149         D150         D151           D154         D156         D159 | D194         D198         D216           D229         D231         D236           D238                           | C25         C26         C29           C35         C36         C38           D272         D273         D274 | M795         M796         M797           M798         M801         M802           M803         M809         M810 | D173         D174         D175           D177         D178         D179           D180         D183         D184 | M689 M690 1<br>M692 M693 1<br>M695 M696 1<br>9 M716 1                | 4691 M3<br>4694 M3<br>4698 M5<br>4777 M5   | 7         M548         M549           0         M551         M552           3         M554         M555           4         M557         M558 |  |  |  |
|                | All                 | Select a destination                    |                                                                                              | Showing d                                                                                                    | lestinations for                                                                                                 | montrigr                                                                                                   | oup1@gmail.c                                                                                                    | om 🔻                                                                                                    | <ul> <li>K M738</li> <li>M738</li> <li>M831</li> <li>M842</li> </ul> | 4743 M51<br>4834 M51<br>4843               | 9 M560 M561<br>2                                                                                                    |  |  |  |
|                |                     | Search destinations Recent Destinations |                                                                                              |                                                                                                    |                                                                                                    |                                                                                                    |                                                                                                    |                                                                                                    | 4 M845 2<br>7 M848 2<br>0 M880 2                                     | 4846 TJA<br>4849 M64<br>4892 M65           | 8 (SRIRACHA)<br>7 M648 M649<br>0 M651 M652                                                                                                    |  |  |  |
|                | Portrait            | Save as PDF                             | 3.2                                                                                          |                                                                                                    |                                                                                                    |                                                                                                    |                                                                                                    |                                                                                                    | 1 M960 3<br>5 M971 3<br>3 M974 1                                     | 4962 M63<br>4972 M63<br>4975 M7<br>4975 M7 | 3 M654 M655<br>6 M657 M658<br>5 M776 M777                                                                                                    |  |  |  |
|                | A4 💌                | Local Destinations Ma                   | ations Ma                                                                                    |                                                                                                    |                                                                                                    |                                                                                                    |                                                                                                    |                                                                                                    |                                                                      |                                            |                                                                                                    |  |  |  |
|                | Default             | Send To OneNot                          | e 2013<br>ocument Writer                                                                     |                                                                                                    |                                                                                                    |                                                                                                    |                                                                                                    |                                                                                                    | 1 M510 2<br>4 M515 2<br>7 M518 3                                     | 4512 M80<br>4516 M83<br>4519 M83           | 6         M807         M808           4         M815         M816           0         M838         M836                                       |  |  |  |
|                | Simplify page       | Fax                                     |                                                                                              |                                                                                                    |                                                                                                    |                                                                                                    |                                                                                                    |                                                                                                    | 0 M528 1<br>0 M531 1<br>3 M577                                       | 4529 M81<br>4532 M91                       | 7 M889 M890                                                                                                    |  |  |  |
|                | Headers and footers | EPSON LQ-2180                           | ESC/P2                                                                                       |                                                                                                    |                                                                                                    |                                                                                                    |                                                                                                    |                                                                                                    | thal as la                                                           |                                            | ส่วนกลาง<br>zCen                                                                                                    |  |  |  |
|                | Background graphics | EPSON LQ-2090                           | ESC/P 2 Ver 2.0                                                                              |                                                                                                    |                                                                                                    |                                                                                                    |                                                                                                    |                                                                                                    | M909                                                                 | ň                                          | ได้บรถผู้บริหาร                                                                                                    |  |  |  |
|                |                     | Epson LQ-2070 E                         | SC/P 2                                                                                       |                                                                                                    | TCIS<br>5 M676 1                                                                                                 | 4697                                                                                                    | 12 P18                                                                                                    |                                                                                                    |                                                                      |                                            |                                                                                                    |  |  |  |
|                |                     | \\C092\HP LaserJ                        | let Professional CP10                                                                        | 020 Series (Co                                                                                                   | opy 1)                                                                                                    |                                                                                                    |                                                                                                    |                                                                                                    | 1 M841                                                               |                                            |                                                                                                    |  |  |  |
|                |                     | Google Cloud Print Set                  | up to add printers                                                                           |                                                                                                    |                                                                                                    |                                                                                                    |                                                                                                    |                                                                                                    |                                                                      |                                            |                                                                                                    |  |  |  |
|                |                     | 🚵 บันทึกไปยัง Goog                      | le ใดรฟ์                                                                                     |                                                                                                    |                                                                                                    |                                                                                                    |                                                                                                    |                                                                                                    |                                                                      |                                            |                                                                                                    |  |  |  |
|                |                     |                                         |                                                                                              |                                                                                                    |                                                                                                    |                                                                                                    |                                                                                                    | Cancel                                                                                                    |                                                                      |                                            |                                                                                                    |  |  |  |
|                |                     |                                         | 1                                                                                            | M740 M741 M742<br>M744 M745 M746                                                                                 |                                                                                                    |                                                                                                    |                                                                                                    | R15<br>M524 M527 M685                                                                                            |                                                                      |                                            |                                                                                                    |  |  |  |

#### หมายเหตุ: 3. พิมพ์ตารางสังกัด โรงเรียน ของรถ (ตามที่แสดง)

## ร**ูปที่ 3.** หน้าสั่งพิมพ์และเซฟไฟล์ .PDF

3.1 หากผู้ใช้ต้องการเซฟเป็นไฟล์ .PDF กดปุ่ม Change

3.2 เถือก Save as PDF

4. หากผู้ใช้ต้องการย้ายตารางหรือเปลี่ยนสี ให้ผู้ใช้กดปุ่ม "แก้ไข" (Login ก่อนการแก้ไข)

|                                                             |               |        |      |      |              |          |               |         |       |             |       |       |                      |        |                |           |       |       |            |        | 4 1  |             | )     |
|-------------------------------------------------------------|---------------|--------|------|------|--------------|----------|---------------|---------|-------|-------------|-------|-------|----------------------|--------|----------------|-----------|-------|-------|------------|--------|------|-------------|-------|
| ตาราง สังค์ล โรงเรียน ของรถ วันที่ 9 เน.ย. 2559             |               |        |      |      |              |          |               |         |       |             |       |       |                      |        |                |           |       |       |            |        |      |             |       |
| พื่มพัดกราง สังกัด โรงเรียน ของรถ 🕐 Logout 💄 co_kantachai_c |               |        |      |      |              |          |               |         |       |             |       |       |                      |        | 1              |           |       | 1     |            | $\leq$ |      |             |       |
| -                                                           | คาโอา         |        | TJAS |      | TJAS (ดำรอง) |          |               | TMAP-EM |       |             |       |       | กัปดับรถข่าง/รัดขึ้อ |        |                |           | NIST  |       |            | PTT    |      |             |       |
|                                                             |               |        |      |      |              |          | _             |         |       |             |       |       | _                    | _      |                |           |       |       |            |        |      |             |       |
| C43                                                         | C44           | C45    | D099 | D102 | D103         | D101     | D104          | D105    | C02   | C03         | C04   | D109  | D110                 | D112   | P05            | PM        | 62    | M363  | M571       | M588   | M538 | M539        | M540  |
| C46                                                         | C47           | C48    | D108 | D127 | D130         | D107     | D152          | D181    | 607   | C17         | C19   | D117  | D119                 | D120   |                | smlaas:ma |       | M078  | 34679      | N1680  | M541 | M542        | M543  |
|                                                             | seuka ti ai 1 |        | DISI | D132 | D133         | D182     | D158          | D189    | C21   | 023         | 034   | M/39  | 14799                | 24794  | 100            |           |       | 31081 | 53682      | 10053  | MD44 | 24040       | 31540 |
| 333                                                         |               |        | D134 | D135 | Dist         | D194     | D198          | D210    | 025   | 026         | 0.59  | 14/90 | 24/90                | M/9/   | D000           | D124      | D125  | 21089 | 10090      | 14091  | ND4/ | M248        | 81549 |
| M673                                                        | Ph.629        | Ph/631 | DISI | D156 | D150         | D219     | 0271          | 0250    | D072  | D221        | D224  | M003  | Meno                 | 101002 | D177           | D178      | D179  | 36605 | 34495      | 3,6600 | MSS  | MSI         | M555  |
| PM633                                                       | PM634         |        | D165 | D166 | D171         |          |               |         | D275  | D275        | D277  | MR11  | MR12                 | 34616  | D180           | D183      | D184  | 16600 | M716       | M727   | MISE | M557        | MSR   |
|                                                             |               |        | D176 | D185 | D187         |          | รถไม่วางกัปพื |         | D278  | M509        | M535  | M819  | M820                 | M\$21  | D186           | D201      | D208  | M728  | M738       | M743   | M559 | M560        | M561  |
|                                                             | BCC           |        | D191 | D193 | D196         |          |               |         | M537  | M573        | M574  | M822  | M823                 | M\$24  | D210           | D215      | D217  | M772  | M831       | M834   | M562 |             |       |
|                                                             |               |        | D197 | D199 | D203         |          | PM511         |         | M575  | M576        | M578  | M825  | M826                 | M\$28  | D220           | D222      | D223  | M835  | M842       | M843   |      |             |       |
| M957                                                        | M992          | M993   | D204 | D206 | D212         |          |               |         | M579  | M580        | M581  | M839  | M871                 | M872   | D228 D234 D240 |           |       | M844  | M845       | M846   | TJ   | AS ( SRIRAC | HA)   |
| M996                                                        |               |        | D218 | D219 | D224         | 1        | SWISS         |         | M582  | M905        | M911  | M874  | M875                 | M\$76  |                |           |       | M847  | M848       | M849   |      |             |       |
|                                                             |               |        | D226 | D227 | D232         |          |               |         |       |             |       | M907  | M918                 | M919   |                | STANDBY   |       | M850  | M880       | M892   | M647 | M648        | M649  |
| 200                                                         | CIS           |        | D233 | D237 | D239         | M683     | M684          | 34686   | 1     | KUDS        |       | M920  | M921                 |        |                |           |       | M931  | M960       | M962   | M650 | M651        | M652  |
| 303                                                         |               |        | D241 | D242 | D243         | M687     | M721          | 34840   |       |             |       | M923  |                      |        |                | C05       | C06   | M963  | M971       | M972   | M653 | M654        | M655  |
|                                                             | M982          |        | D244 | D245 | D246         | M885     | M963          | M964    | C09   | C18         | C20   | M926  | 1                    | 12     |                | C11       | C14   | M973  | M974       | M975   | M656 | M657        | M658  |
|                                                             |               |        | D347 | D248 | D249         | M967     | M968          | M970    | C22   |             |       | M956  |                      | 4.2    |                | C27       | C28   | 34976 | M977       | M978   | M775 | M776        | M777  |
| 2523                                                        | Coca cola     |        | D250 | D251 | D252         |          |               |         |       |             |       |       | 7_                   |        | 15             | C40       | C41   | 34979 |            |        | M778 | M779        | M780  |
| 553                                                         |               |        | D253 | D254 | D255         |          | SHB           |         |       | วิทยุการยิน |       |       | nıhı.                |        | C42            | D111      | D114  |       |            |        | M781 | M782        | M783  |
|                                                             | 34969         |        | D256 | D256 | D257         | <u> </u> |               |         | 1000  |             |       | 10    |                      |        | D115           | D116      | D118  |       | TP-CAP     |        | M784 | M785        | M786  |
|                                                             | GBO           |        | D258 | D259 | D260         | M705     | M734          | M737    | C30   | C31         | C32   | -     |                      |        | D136           | D137      | D138  | 888   |            |        | M787 | M\$04       | M805  |
| 633                                                         | GPU           |        | D261 | D262 | D263         | M767     | M769          | M774    | C34   | M622        | M623  | -     |                      |        | D140           | D141      | D142  | D271  | M510       | M512   | M806 | M807        | M808  |
| 5000                                                        |               |        | D264 | D265 | D266         | M904     | M906          | M914    | 36624 | M625        | M626  | -     |                      |        | D143           | D144      | D146  | M514  | M515       | M516   | M814 | M815        | M816  |
| CUS                                                         |               | 015    | D267 | D268 | D269         | M930     | M944          | M950    | 3627  | M628        | M629  | -     |                      |        | D147           | D148      | D153  | M517  | M518       | M519   | M830 | M\$3\$      | M886  |
|                                                             | souk: 41 al 4 |        | D270 | M501 | M502         |          | 10.8          |         | 36630 | M631        | M632  |       |                      | _      | D155           | D157      | D158  | M520  | M528       | M529   | M887 | M\$89       | M890  |
| 533                                                         |               |        | M504 | M505 | M511         | 100      | 10.8          |         | 34633 | M634        | 34635 |       |                      |        | D161           | D162      | D163  | M530  | M531       | M532   | M901 |             |       |
| 000                                                         | PM630         |        | M521 | M522 | M566         | 1000     | 24420         | 10000   | 14636 | 14637       | M638  | 000   | _                    | _      | D164           | D167      | D16\$ | M533  | M577       |        |      |             |       |
|                                                             |               |        | M567 | M568 | M569         |          | 24575         | 21679   | 34639 | M640        | M641  | M851  | M852                 | M853   | D169           | D170      | D172  |       | Mark and a |        |      | สามกลาง     |       |
|                                                             | MINDER        |        | M570 | M572 | M602         | A1884    | 040942        |         | 34642 | 14643       | M644  | M854  | M855                 | M\$56  | D279           | D280      | M503  | ann   | thai asia  |        | 1000 |             |       |

# ร**ูปที่ 4.** หน้าจัดตารางและเปลี่ยนสีตามที่ต้องการ (หลังจาก Login)

หมายเหตุ: 4.1 คลิ๊กที่ชื่อ สังกัด โรงเรียนที่ต้องการ จากนั้นลากไปตามคอลัมน์และตำแหน่งที่ต้องการ 4.2 คลิ๊กเปลี่ยนสีตามที่ต้องการ